## INFORMAÇÕES SOBRE O GUARDIÃO V3

Caros usuários.

Realizamos uma atualização de versão do Sistema Guardião, incorporando mais segurança ao processo de autenticação do usuário e um layout mais moderno. Iniciamos também uma atualização de cadastro dos usuários de sistemas. O processo exigirá a mudança da senha.

• TELA DE LOGIN:

O usuário informará o CPF e a senha para ter acesso aos sistemas. A sua senha continua a mesma. Após efetuar login, o sistema pedirá para você cadastrar uma nova senha. Esta nova senha não pode ser igual a senha anterior e deverá conter pelo menos 6 caracteres.

|                                                                                      | LOGIN                                              |
|--------------------------------------------------------------------------------------|----------------------------------------------------|
| Cuandião.                                                                            | Informe login e senha para ter acesso aos sistemas |
| Guardiao                                                                             | Informações de acesso                              |
|                                                                                      | CPF:                                               |
|                                                                                      | Senha:                                             |
| O Guardião é a sua porta de<br>entrada para os sistemas<br>governamentais da SEPLAG. | Esqueci minha senha                                |
|                                                                                      | Entrar                                             |

• ESQUECI MINHA SENHA:

Caso tenha esquecido sua senha, clique no link "Esqueci minha senha" na tela de login. Você será redirecionado para a tela de recuperação de senha:

| ESQUECI MINHA       | SENHA |  |
|---------------------|-------|--|
| Informações de ace  | SSO   |  |
| Confirme seu CPF:   |       |  |
| Confirme seu Email: |       |  |
| Enviar Voltar       |       |  |
|                     |       |  |

Ao confirmar seus dados uma nova senha será enviada para o seu e-mail.

## • LISTAGEM DE SISTEMAS:

Contém a listagem dos sistemas que você tem acesso.

| Olá, NELSEN COSTA TORONA Sair                                                                                                    |                                                                                                    |                                                                                                    |
|----------------------------------------------------------------------------------------------------|----------------------------------------------------------------------------------------------------|----------------------------------------------------------------------------------------------------|
| GUARDIÃO                                                                                                    |                                                                                                    | SECRETARIA DO PLANEJAMENTO<br>E GESTÃO<br>Governo do Estado do Ceará                                                                 |
| Sistemas Perfil                                                                                                    |                                                                                                    |                                                                                                    |
| SIAP 2012<br>SIAP - Sistema Integrado de Acompanhamento de<br>Programas 2012<br>SGT HOM<br>Sistema de Gestão de TI<br>WebMapp<br>MAPP - Validação | PRE CONSIGNADOS   Pre-Cadastro Consignados   Image: Sister - HOM   Image: Sister - Sitema de Terceiros - HOM   Image: Sistema de controle das consignações dos servidores estaduais | SGT   Sistema de Gestão de TI   SIAP 2012H   SIAP 2012 - Homologação   Sistema Integrado de Acompanhamento de Programa - Mapp Gestão |
| GUARDIAO V3<br>Guardião 3 Administrador HOM                                                                                                    | Guardião 3 Administrador                                                                                                    |                                                                                                    |
| GUARDIAO - Sistema de Controle de acesso (Client) © SEPLAG 2012                                                                                   |                                                                                                    |                                                                                                    |

• TELA DE PERFIL:

Periodicamente, após de ter efetuado login, você será redirecionado para a pagina de PERFIL, ao invés da pagina de SISTEMAS, para que você mantenha cadastro atualizado.

| GUARDIÃO                                |                                                                                                    | SECRETARIA DO PLANEJAMENTO<br>E GESTÃO<br>Governo do Estado do Ceará |
|-----------------------------------------|----------------------------------------------------------------------------------------------------|----------------------------------------------------------------------|
| Sistemas Perfil                         |                                                                                                    |                                                                      |
| Por favor,<br>Caso não e<br>Meu Perfil— | 'ERIFIQUE SE SEU CADASTRO ESTÁ CORRETO E ATUALIZAD<br>TEJA CORRETO, ATUALIZE E SOLICITE ALTERAÇÃO. | 00.                                                                  |
| Nome Com                                | eto: NIELSEN COSTA TEIXEIRA                                                                        |                                                                      |
| Email:                                  |                                                                                                    |                                                                      |
| CPF:                                    |                                                                                                    |                                                                      |
| Orgão:                                  | 46000000 - SEPLAG                                                                                  |                                                                      |
| Enviar cópia                            | pra mim                                                                                            |                                                                      |
| Solicitar alte                          | ação Alterar minha senha Meus dados estão corretos                                                 | Ir para Sistemas                                                     |

- Botão "Solicitar alteração": Ao clicar nesse botar um e-mail será enviado para o atendimento informando sobre a atualização de seus dados. Caso você altere o órgão o atendimento irá validar essa alteração com o próprio órgão.
- Botão "Alterar minha senha...": Você será redirecionado para a tela de TROCA DE SENHA.
- Botão "Meus dados estão corretos": Ao clicar nesse botão, você confirma que seus dados estão atualizados. Você precisa confirmar para o sistema que seus dados estão atualizados, caso contrário, ao efetuar login novamente, você será redirecionado para essa tela até que confirme que seus dados estão atualizados no sistema.
- Botão "Ir para sistemas": Volta para a tela de LISTAGEM DE SISTEMAS.
- TROCA DE SENHA

Você deverá informar sua nova senha. Lembrando que essa nova senha não pode ser igual a senha anterior e deverá conter pelo menos 6 caracteres.

| GUARDIÃO               | E GESTÃO<br>Governo do Estado do Ceará |
|------------------------|----------------------------------------|
| INFORME SUA NOVA SENHA |                                        |
| Informações de acesso  |                                        |
| Nova Senha:            |                                        |
| Confirme a nova Senha: |                                        |
| Salvar <u>Voltar</u>   |                                        |
|                        |                                        |